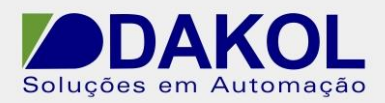

# Nota Técnica

Assunto:Envio de e-mail via Ethernet.Objetivo:Utilizar um CLP da série Vision para envio de E-mail via rede<br/>Ethernet.

#### 1 – INTRODUÇÃO

Essa função permite a um controlador enviar um e-mail em resposta a uma condição especificada no programa Ladder, criado no Visilogic.

Para enviar o e-mail, é necessário que o controlador possua uma porta TCP/IP e esteja conectado a uma rede Ethernet com acesso à internet e/ou um servidor especifico de e-mails.

### 2 – SERVIDOR DE E-MAIL

Antes de começar, são necessárias as seguintes informações:

- O tipo de protocolo que o seu servidor de e-mails utiliza, SMTP ou ESMTP.
- O endereço IP do servidor de e-mail.

### 2.1 – IDENTIFICANDO O TIPO DO PROTOCOLO

Para identificar qual protocolo o seu servidor suporta, utilizaremos o comando Telnet:

- a) Clique no Menu Iniciar > "Pesquisar programas e arquivos", e digite 'CMD'.
- b) Na janela do CMD, digite o comando: 'telnet NOMEDOSERVIDOR 25', onde deverá ser escrito o nome do servidor no lugar do NOMEDOSERVIDOR (Ex: exemplo.mail.com.br) e 25 é a porta por onde o servidor será contatado. O comando retornará o tipo de protocolo utilizado pelo servidor.

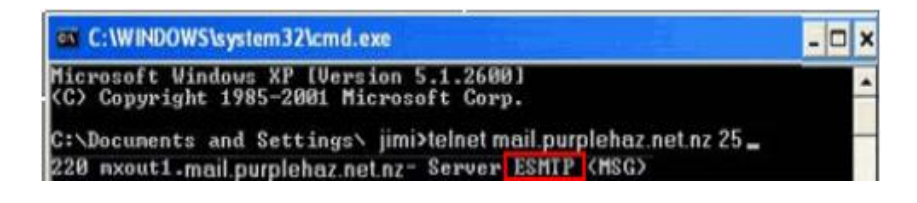

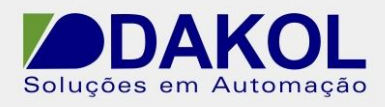

- **Nota:** O comando Telnet não está habilitado por padrão no Windows Vista, 7 e 8. Para habilitar:
  - 1. Menu iniciar > Paínel de controle > Programas e Recursos.

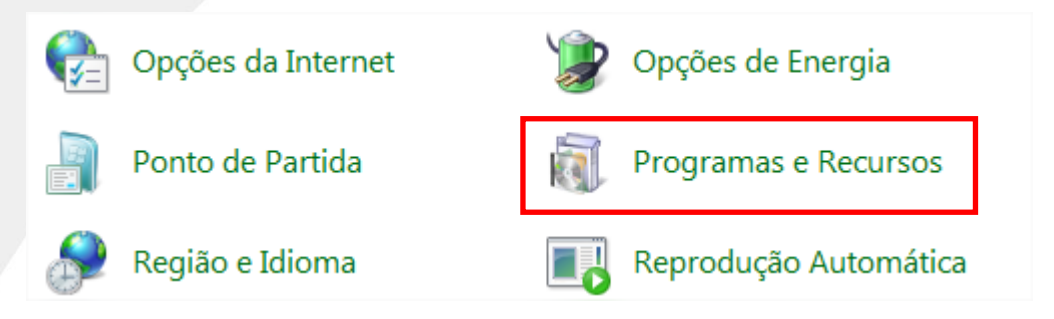

2. Clique "Ativar ou desativar recursos do Windows".

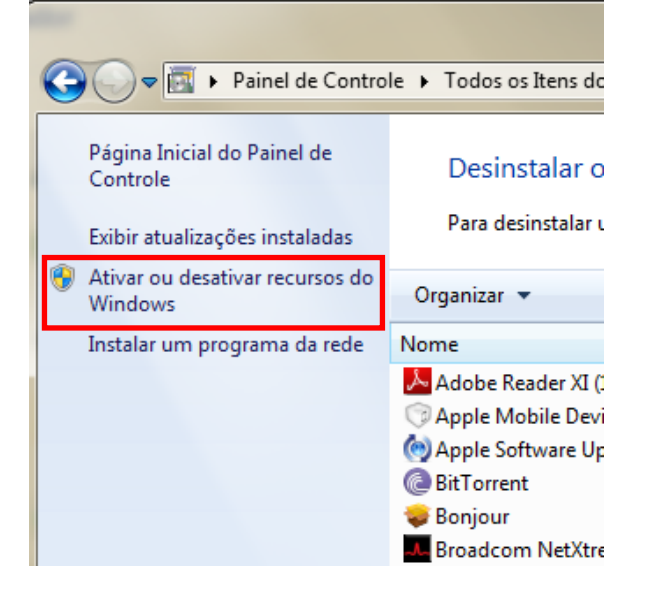

3. Selecione "Cliente Telnet" e então pressione OK.

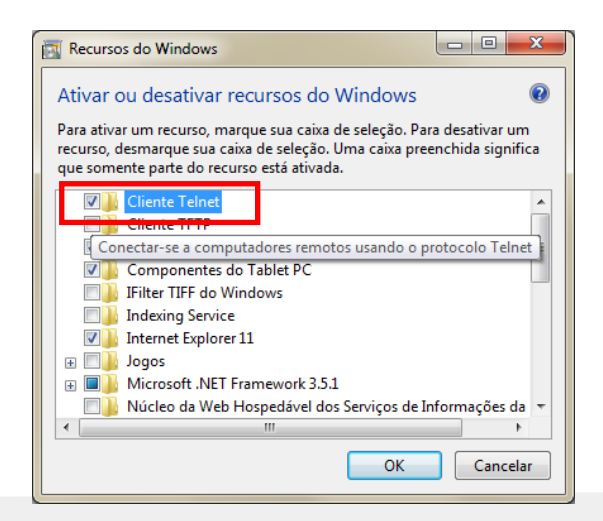

![](_page_2_Picture_0.jpeg)

![](_page_2_Picture_1.jpeg)

## 2.2- IDENTIFICANDO O IP DO SERVIDOR

Utilize o comando "Ping" para determinar o endereço IP do seu servidor de e-mails.

- a) Clique no Menu Iniciar > "Pesquisar programas e arquivos", e digite 'CMD'.
- b) Na janela do CMD, digite o comando: 'ping NOMEDOSERVIDOR', onde deverá ser escrito o nome do servidor no lugar do NOMEDOSERVIDOR.

![](_page_2_Picture_7.jpeg)

3 – Configurando o envio de E-mail.

Utilizando o Programa Visilogic (que pode ser baixado <u>aqui</u>), iremos configurar a porta Ethernet do controlador para ter acesso à rede do servidor de e-mail, por meio da lógica abaixo:

| SB 2<br>Power-up bit |               | ÷   |               |     | · · · · · · | : : |           |
|----------------------|---------------|-----|---------------|-----|-------------|-----|-----------|
|                      |               | 1.1 |               |     |             |     | 1.1.1     |
|                      | <u>EN ENO</u> |     | <u>EN ENO</u> |     | EN ENC      | 2   | 1.1.1.1   |
|                      | TCP/IP        |     | TCP/IP        | · • | PLC NAME    | 1.1 | 100 A. 10 |
|                      | CARD INIT     | 1.1 | SOCK INIT     |     | V570        |     |           |
|                      |               | 1.1 | Socket 3      | · • |             |     |           |
|                      | L             | 1.1 | L             | ι.  | L           | ц.  |           |

Primeiramente, vamos configurar o bloco TCP/IP Card init:

| TCP/IP - Card Init                |  |  |  |
|-----------------------------------|--|--|--|
| IP Address: D# - 192.168.0.5      |  |  |  |
| Subnet Mask: D# - 255.255.255.0   |  |  |  |
| Default Gateway: D# - 192.168.0.1 |  |  |  |
| OK Cancel Help                    |  |  |  |

O IP configurado deve estar dentro da mesma rede do gateway. Agora, configuraremos um socket para comunicação direta com o servidor de emails. Esse socket deverá ser **exclusivo** para essa função:

Rua General Jardim, 703/41 | CEP 01223-011, São Paulo/SP, Brasil | Tel/Fax: 11 3231-4544 | www.dakol.com.br

![](_page_3_Picture_0.jpeg)

| • TCP/IP - Soo | :ket Init        |
|----------------|------------------|
| Socket         | Socket 3         |
| Protocol       | TCP              |
| Local Port:    | D# - 20256       |
| Client \Server | Client (master 💌 |
|                | OK Cancel Help   |

Utilizamos o Socket 3 para a comunicação, selecionaremos o protocolo TCP, o port deverá ser o 20256 e a opção de Client (master) para que a comunicação seja estabelecida na devida hierarquia.

Estabeleceremos na sequência a conexão Ethernet que deverá ser iniciada quando um botão for pressionado. A função deve ser configurada para o IP do servidor de emails e para o port 25, que é a porta para saída de mensagens.

| □<br>2<br>1€ | MB 0<br>Connect (<br>server | o SB 151<br>Ethernet Status:<br>Link | SB 146<br>Ethernet:<br>Socket 3 | SB 150<br>Ethernet:<br>Socket 3 | EN ENO<br>TCP/IP<br>CONNECT<br>Socket 3 |
|--------------|-----------------------------|--------------------------------------|---------------------------------|---------------------------------|-----------------------------------------|
| <b>(</b>     | TCP/IP - Tcp                | Connect                              | ×                               |                                 |                                         |
| S            | ocket                       | Socket 3 🔽                           |                                 |                                 |                                         |
| R            | emote IP                    | D# - 200.219.212.5                   |                                 |                                 |                                         |
| R            | emote Port                  | D# - 25                              |                                 |                                 |                                         |
|              |                             | OK Cancel                            | Help                            |                                 |                                         |

Criaremos a função de envio de e-mails. Utilizaremos a SB 150 para confirmar que a conexão foi bem sucedida e a SB 345 para impedir o acumulo de comando de envios durante a transmissão do e-mail. Novamente, a lógica será acionada por um botão.

|      | MB 1         | SB 150    | SB 345        | EN ENO | <u>⊢</u> . |
|------|--------------|-----------|---------------|--------|------------|
| ۲    | Enviar email | Ethernet: | Email Send in | E-Mail |            |
| 3    |              | Socket 3  | Progress      |        |            |
|      |              |           |               | ·      |            |
| । रु |              |           |               |        |            |

Dessa forma, podemos observar que somente um e-mail pode ser enviado por vez.

Ao criar o bloco 'E-Mail', será solicitado configurar uma MI e uma DW para sinalizar o status da mensagem e a indicação em caso de falha no envio;

Rua General Jardim, 703/41 | CEP 01223-011, São Paulo/SP, Brasil | Tel/Fax: 11 3231-4544 | www.dakol.com.br

![](_page_4_Picture_0.jpeg)

| 🐱 E-Mail: Send e-mail 🛛 💌 |                                                                                                    |  |  |  |  |  |  |
|---------------------------|----------------------------------------------------------------------------------------------------|--|--|--|--|--|--|
| •                         | All Vision controllers support email.<br>Enhanced Vision models support additional features:<br>- email via TCP/IP and GPRS mode.<br>- email attachments. |  |  |  |  |  |  |
|                           | Use the normally closed contact - \ - of SB 345 as a condition for this function                                                                          |  |  |  |  |  |  |
| - SMTP Auth               | SMTP Authentication ✓ My outgoing server (SMTP) requires authentication                                                                                   |  |  |  |  |  |  |
| Username:                 | joao@exemplo.com.br                                                                                                    |  |  |  |  |  |  |
| Protocol:                 | ESMTP Socket/Port: Socket 3 💌                                                                                                    |  |  |  |  |  |  |
| From:                     | joao@exemplo.com.br Display Name: João Cezar 💋                                                                                                    |  |  |  |  |  |  |
| То                        | maria@exemplo.com                                                                                                    |  |  |  |  |  |  |
| Cc                        | suporte@dakol.com.br                                                                                                    |  |  |  |  |  |  |
| Bcc                       |                                                                                                    |  |  |  |  |  |  |
| Subject:                  | Email                                                                                                    |  |  |  |  |  |  |
| Attached:                 |                                                                                                    |  |  |  |  |  |  |
| O Direct ma               | il content O Indirect mail content Body Content Type: Plain Text                                                                                          |  |  |  |  |  |  |
| Alarme de processo        |                                                                                                    |  |  |  |  |  |  |
| Status Messa              | ages: MI 0 : e-mail Status Messages                                                                                                    |  |  |  |  |  |  |
| Recipients S              | tatus: DW 0 : e-mail Recipients Status OK Cancel Help                                                                                                    |  |  |  |  |  |  |

Devemos configurar a função de envio de e-mail, para isso devemos selecionar primeiramente: o tipo do protocolo (conforme item 2 desta nota) e, se exigido, um login para utilizar o servidor de email (configurado nos itens acima). Campos do bloco são melhor descritos abaixo:

- Username: – nome de usuario para acesso ao servidor, geralmente é o email que enviará a mensagem (se necessário);

- Password: Senha do usuário para acesso ao servidor;
- Protocol: ESMTP ou SMTP;
- Socket: Deverá ser utilizado o mesmo Socket configurado anteriormente;
- From: E-mail que será utilizado para enviar o e-mail;
- Display Name: Nome de apresentação do remetente;
- To... Destinatário(s) do e-mail;
- Cc... Com cópia;
- Bcc... Cópia Oculta;
- Subject: Assunto do e-mail;

- Attached: – Seleciona um anexo para enviar juntamente ao e-mail (opcional – o Anexo deve estar dentro de um cartão SD inserido no controlador);

- O proximo campo é a mensagem propriamente dita e poderá ser configurada de duas maneiras: Texto fixo (direct mail) ou um texto vinculado à uma string ou MI (Indirect mail content);

![](_page_5_Picture_1.jpeg)

Por último, configuraremos uma lógica para encerrar a conexão e liberar o controlador para fazer outras comunicações.

| -        | SB 345        | EN ENO-  |  |
|----------|---------------|----------|--|
|          | Email Send in | TCP/IP   |  |
|          | Progress      | CLOSE ·  |  |
| 4        |               | Socket 3 |  |
| <b>(</b> |               | L        |  |

É recomendado aguardar 30 segundos para enviar um novo e-mail após o encerramento da conexão.